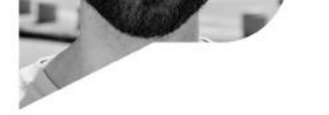

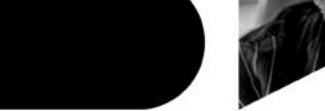

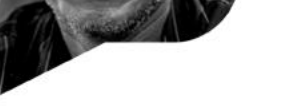

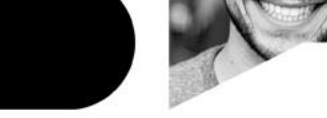

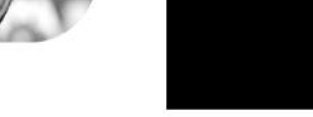

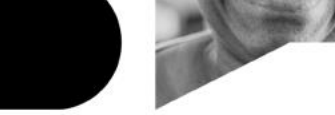

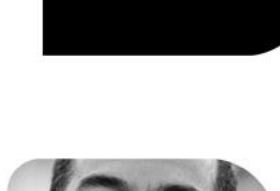

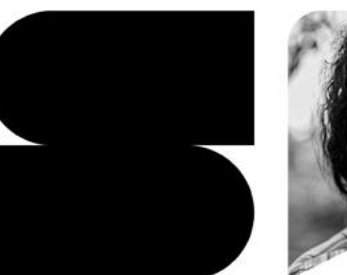

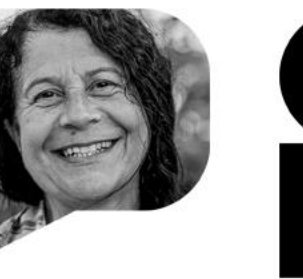

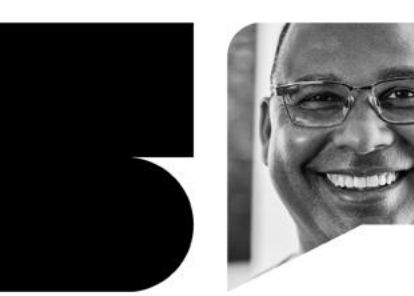

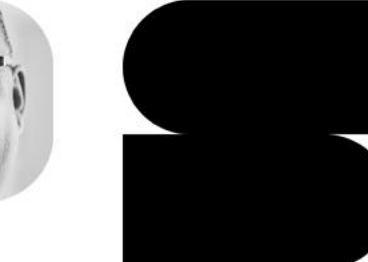

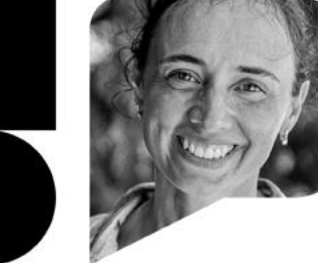

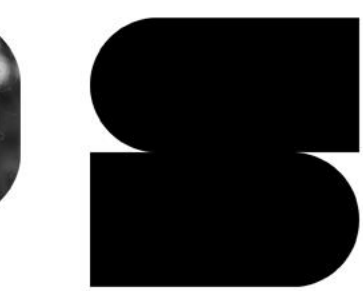

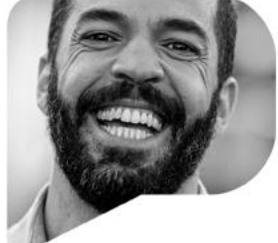

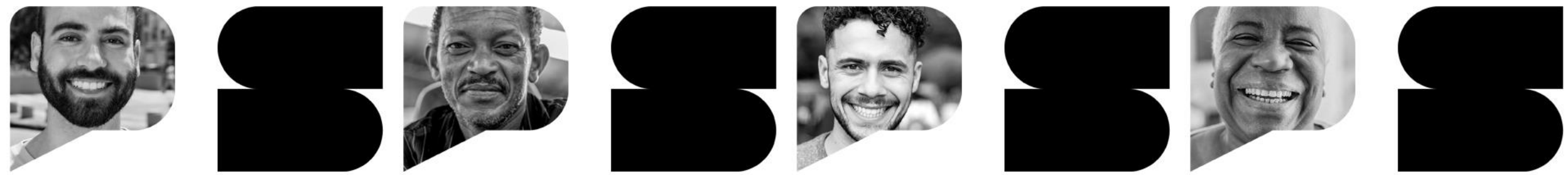

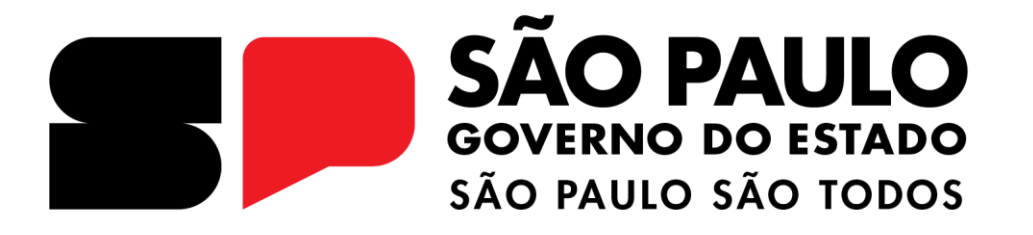

Envio à SECOFEHIDRO dos empreendimentos indicados pelo Colegiado Abril/2024 Versão 1

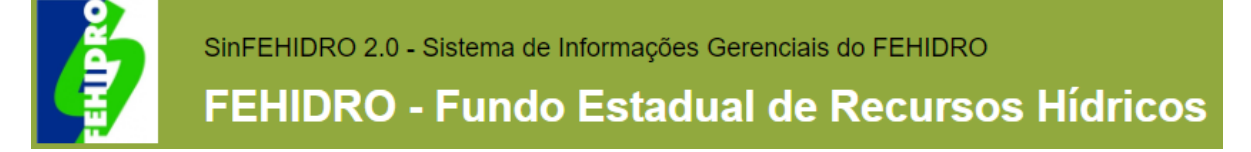

#### **CADASTRO DO EMPREENDIMENTO**

- O Tomador realiza o preenchimento das informações e anexa os documentos do empreendimento no SINFEHIDRO. Enquanto realiza esse cadastro, o Status está como "Rascunho", e nesta fase o Tomador pode editar a proposta quantas vezes forem necessárias.
- Quando o Tomador clica em finalizar proposta, a mesma é enviada ao Colegiado e o Status altera para "**Proposta**", com substatus "**Em análise**". Nesta etapa o tomador somente poderá proceder alterações, caso o Colegiado solicite.

Após envio ao Colegiado e análise da proposta pelo mesmo, podem ocorrer duas situações:

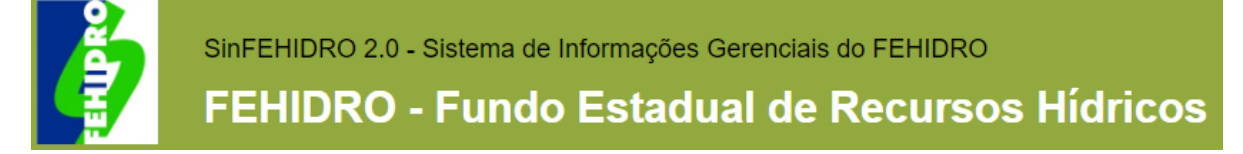

# PARA PROPOSTAS NÃO HABILITADAS

- Caso a proposta não tenha sido habilitada e hierarquizada pelo Colegiado, ao entrar na aba "Análise do Colegiado" deve-se clicar no botão "Desabilitar proposta";
- Será carregada uma nova tela, onde deverá ser escolhido o motivo da desabilitação, clicar no "+" e no botão "Desabilitar proposta";

| Tomador                | Deschilitzeño de Desceta          |                             |  |
|------------------------|-----------------------------------|-----------------------------|--|
| Empreendimento         | Desabilitação da Proposta         |                             |  |
| Equipe do Tomador      | Motivo de Desabilitação:          | Selecione 🗸 👘               |  |
| Planilha Orçamentária  |                                   | Nankum Benistra Franchisch  |  |
| Cronograma             |                                   | Nennum Registro Encontrado! |  |
| Investimento           |                                   |                             |  |
| Documentação           |                                   |                             |  |
| Análise do Colegiado   | Observações:                      |                             |  |
| Análise da SECOFEHIDRO |                                   |                             |  |
| Análise do Tomador     |                                   |                             |  |
| Registro de Atividades |                                   |                             |  |
|                        | 🗱 Desabilitar Proposta 🔊 Retornar |                             |  |

• O status alterará para "Encerramento" e o substatus para "Proposta não deliberada/Cancelada".

Esta proposta não seguirá para SECOFEHIDRO.

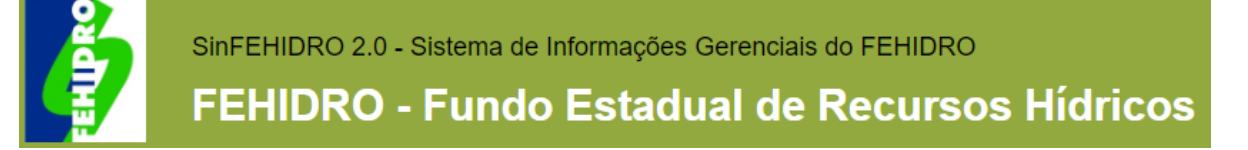

### PARA PROPOSTAS HABILITADAS E DELIBERADAS

- O Colegiado deve conferir se o Tomador inseriu todos os documentos aplicáveis ao empreendimento no SINFEHIDRO, conforme <u>Anexos 3.1 a 3.6</u> do MPO (de acordo com a personalidade jurídica do Tomador), e verificar se documentos foram incluídos nas abas corretas, segundo o tipo (Documentação Técnica ou Documentação Financeira);
- Verificar se os valores constantes nas abas "Planilha Orçamentária > Planilha atual", "Cronograma > Atividades" e "Cronograma > Contrapartida" coincidem com os valores que constam na Deliberação de indicação do Colegiado. As orientações para preenchimento da Planilha orçamentária e Cronograma estão disponíveis nesse <u>link</u>;
- Conferir se Tomador anexou Planilha Orçamentária e Cronograma, nas respectivas subabas "Histórico de versões", com os dados corretos e devidamente assinados eletronicamente pelos responsáveis legal e técnico;
- Caso itens acima não estejam adequados, emitir comunicado solicitando os ajustes, com providência ao Tomador;
- Para os empreendimentos indicados com recurso da Cobrança, deve ser incluída na aba "Documentação > Documentação Financeira" a Declaração, emitida pela entidade responsável pela cobrança, em bacia com a cobrança implantada: a) de adimplência com a cobrança pela utilização dos recursos hídricos para Tomador usuário de recursos hídricos; ou b) de que Tomador não é usuário de recursos hídricos na bacia.

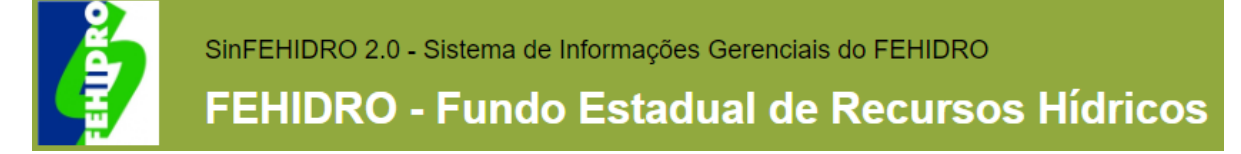

### **VALOR PLEITEADO**

- O Colegiado deve conferir, na aba "Investimento > Informações", se os campos "Valor FEHIDRO" e "Valor de contrapartida" da coluna "Valor Pleiteado" estão com valores iguais aos que constam na Deliberação de indicação do Colegiado;
- Caso valores não estejam iguais à Deliberação, ajustar e clicar em "Salvar".

| Tomador                  | Informações Outras | Fontes                  |                 |                          |        |
|--------------------------|--------------------|-------------------------|-----------------|--------------------------|--------|
| Empreendimento           | Informações Outras | Tontes                  |                 |                          |        |
| Equipe do Tomador        | INVESTIMENTO       |                         |                 |                          |        |
| Planilha Orçamentária    |                    |                         |                 |                          |        |
| Cronograma               |                    | VALOR PLE               | ITEADO          | VALOR AP                 | ROVADO |
| Investimento             |                    | Valor FEHIDRO:          | 2.000.000,00    | Valor FEHIDRO:           | 0,00   |
| Documentação             |                    | Valor de Contranartidau | 200 526 02      | Valer de Centrapartida   | 0.00   |
| Análise da SECOFEHIDRO   |                    | valor de Contrapartida: | 300.320,02      | valor de contrapartida:  | 0,00   |
| Análise do Enquadramento |                    | Valor Total:            | 2.388.526,82    | Valor Aditado:           | 0,00   |
| Análise do Tomador       |                    | Data Base:              | 14/09/2023      | Valor Total:             | 0,00   |
| Registro de Atividades   |                    |                         |                 |                          |        |
| Administração            |                    |                         |                 |                          |        |
|                          |                    | Exect                   | ção Física (%): | Execução Financeira (%): |        |
|                          | 🗖 Salvar 🛿 Ajuda   |                         |                 |                          |        |

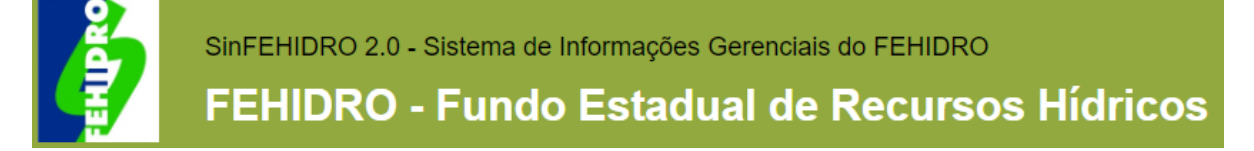

# DELIBERAÇÃO DO COLEGIADO

 Na aba "Documentação > Documentação de Deliberação" inserir a Deliberação do Colegiado que indicou o empreendimento, devidamente assinada ou publicada no Diário Oficial.

| Tomador                  | Decumentação Técnica Decumentação Einanceira Decumentação de Deliberação Decumentação SECOEEUIDRO Contratos Outros |
|--------------------------|----------------------------------------------------------------------------------------------------|
| Empreendimento           | Documentação rechica Documentação Financeira Documentação de Denberação Documentação SECOPERIDRO Contratos Outros  |
| Equipe do Tomador        | 🐱 Arquivos Anexados                                                                                                |
| Planilha Orçamentária    | Nenhum Documento ou Arquivo Anexado                                                                                |
| Cronograma               |                                                                                                    |
| Investimento             |                                                                                                    |
| Documentação             |                                                                                                    |
| Análise da SECOFEHIDRO   |                                                                                                    |
| Análise do Enquadramento |                                                                                                    |
| Análise do Tomador       |                                                                                                    |
| Registro de Atividades   |                                                                                                    |

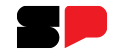

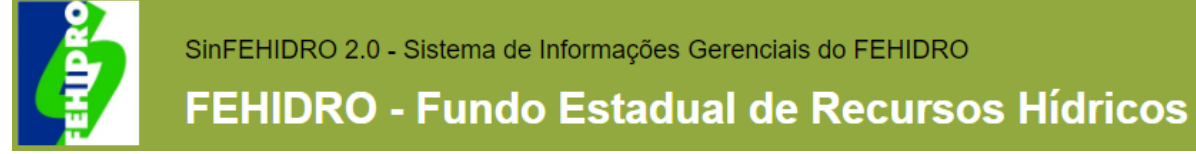

# HABILITAÇÃO DA PROPOSTA

• Para habilitar a proposta, na aba "Análise do Colegiado" deve-se clicar no botão "Habilitar":

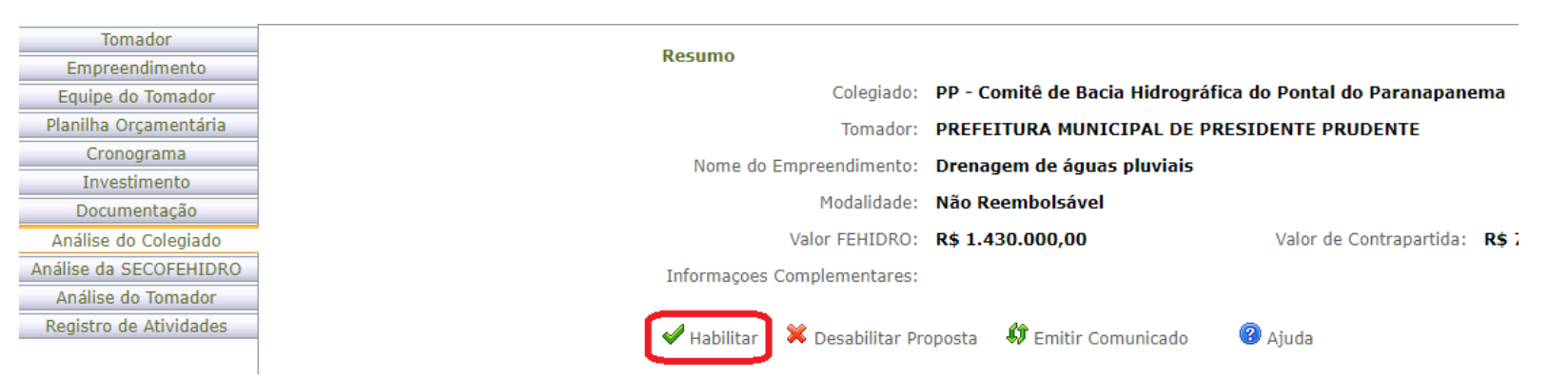

• Será carregada uma nova tela, onde poderão ser colocadas Observações e, após, clicar no botão "Habilitar":

| Tomador                |
|------------------------|
| Empreendimento         |
| Equipe do Tomador      |
| Planilha Orçamentária  |
| Cronograma             |
| Investimento           |
| Documentação           |
| Análise do Colegiado   |
| Análise da SECOFEHIDRO |
| Análise do Tomador     |
| Registro de Atividades |

• O status continuará como "Proposta", mas o substatus alterará para "Habilitada".

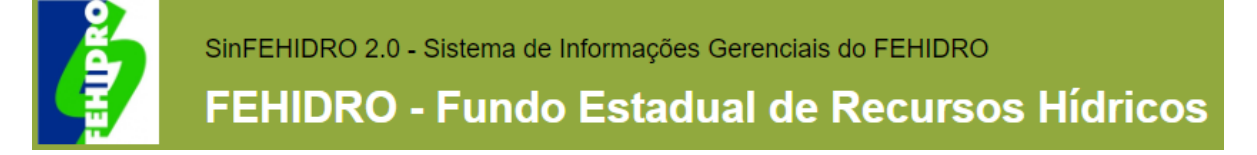

## **DELIBERAR PROPOSTA (ENVIO À SECOFEHIDRO)**

- Após a habilitação, o sistema carregará uma nova tela onde haverá o botão "Deliberar proposta";
- Ao clicar nesse botão, será carregada a tela para inserção das informações da Deliberação de indicação:

| Tomador                 | 7 - E                               |                                 |        |
|-------------------------|-------------------------------------|---------------------------------|--------|
| Empreendimento          | Informações                         |                                 |        |
| Equipe do Tomador       | Número de deliberação do Colegiado: | Ex.: 1/2023, 12/2023, 1234/2023 |        |
| Planilha Orçamentária   |                                     |                                 | 1      |
| Cronograma              | Data de deliberação do Colegiado:   |                                 | ] ==== |
| Investimento            | Fonte do Recurso:                   | Compensação                     | ~      |
| Documentação            |                                     |                                 |        |
| Análise do Colegiado    | 🖌 Confirmar 🕌 Cancelar 👌 Retorn     | ar 🙆 Aiuda                      |        |
| Análise da SECOFEHIDRO  | Contenar Cancelar D <u>Recont</u>   | Ajuua                           |        |
| nálise do Enquadramento |                                     |                                 |        |
| Análise Interlocutor    |                                     |                                 |        |
| An 28 an die Terrenden  |                                     |                                 |        |
| Analise do Tomador      |                                     |                                 |        |

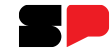

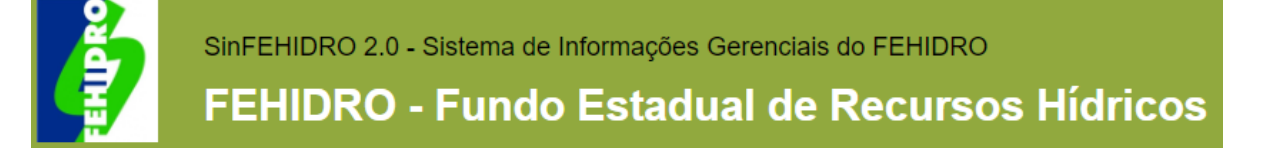

# **DELIBERAR PROPOSTA (ENVIO À SECOFEHIDRO)**

- Preencher o campo "Número de deliberação do Colegiado" apenas com o número e o ano da deliberação, no formato xxxx/aaaa (ex.: 1/2023, 12/2023, 1234/2023);
- Preencher o campo "Data de deliberação do Colegiado" no formato dd/mm/aaaa, podendo ser escolhida a data no ícone de calendário ao lado do campo;
- No campo "Fonte do recurso" deve ser escolhida na lista suspensa a opção "Cobrança" ou "Compensação", conforme a fonte que consta para o empreendimento na Deliberação de indicação. Recomenda-se especial atenção no preenchimento deste campo, pois de acordo com ele é gerado o código do empreendimento, não sendo possível alterar posteriormente.

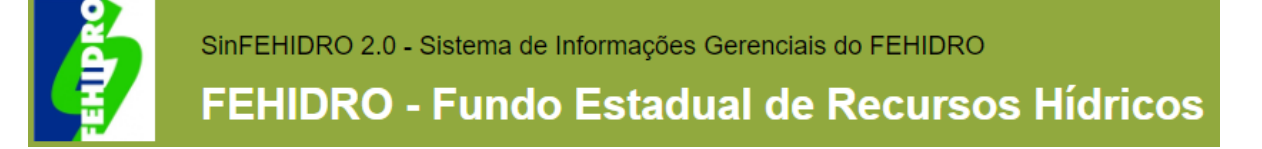

# **DELIBERAR PROPOSTA (ENVIO À SECOFEHIDRO)**

- Após preencher os campos e clicar em "Confirmar", o sistema gerará o código do empreendimento e alterará o Status para "Indicada" e o substatus para "Em análise";
- Apenas a partir deste momento o empreendimento está disponível para a SECOFEHIDRO proceder as análises pertinentes e o empreendimento terá continuidade;
- Salientamos que se o empreendimento não for encaminhado à SECOFEHIDRO dentro dos prazos estipulados no Manual de Procedimentos Operacionais de Investimento – MPO, mesmo que cadastrados pelo Tomador anteriormente ao fim do prazo, os mesmos não serão aceitos pela SECOFEHIDRO;
- Dúvidas ou problemas na utilização do SINFEHIDRO, favor enviar e-mail para *suporte.sinfehidro@sp.gov.br*.

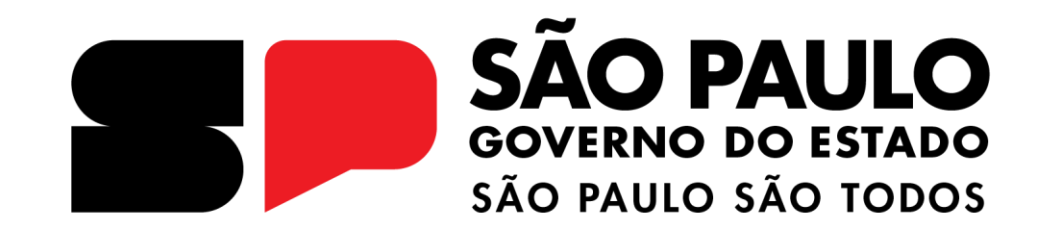

**OBRIGADO**